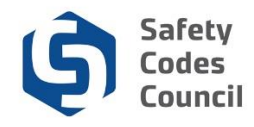

## **Submit ME Renewal Application**

This tutorial walks you through the steps to renew your master electrician certification. You will be able to renew your certification once it is within 60 days from the renewal due date.

## **Begin Renewal Application**

| uncil <b>Connect</b>                                                                   |                       |                              |                                                               | Wek                 | come, Connor Hill ( <b>&lt;</b> Sign Out ) 🛒 Cart 🧮 My Acco                                                                                                |
|----------------------------------------------------------------------------------------|-----------------------|------------------------------|---------------------------------------------------------------|---------------------|----------------------------------------------------------------------------------------------------|
| My Account Courses/ Exams Le                                                           | earning Path Online S | Store Credential             | Search Help                                                   |                     |                                                                                                    |
| My Dashboard                                                                           |                       |                              |                                                               |                     |                                                                                                    |
|                                                                                        | Edit Profi            | le Details                   |                                                               | ✓ Edit Primary Info | 𝔅 My Account Links                                                                                                    |
|                                                                                        |                       | Name:<br>Title:<br>O<br>Bio: | Connor Hill<br>123 River Street<br>Edmonton T9E 8B7<br>CANADA |                     | My Dashboard<br>My Contact Information<br>My Applications<br>My Certification & DOP<br>Go To Online Training<br>My Transcripts<br>Me Einage I Zenacritises |
| Customer number: 208382<br>ME No.: ME6798<br>Common, AB T9E 887 CANADA<br>S65-555-5555 |                       |                              |                                                               |                     | My Courses/Exams<br>Advisor / Instructor Assignments<br>Change My Password                                                                                 |
| Chill@yahoo.ca     Edit Contact Info                                                   |                       |                              |                                                               |                     |                                                                                                    |
| ✤ My Certifications                                                                    |                       |                              |                                                               |                     |                                                                                                    |
| Certification                                                                          | Status Discipl        | ine Level                    | Certification Date                                            | Renewal Due Date    |                                                                                                    |
| Master Electrician (Standard)                                                          | Active                |                              | 04/26/2008                                                    | 10/20/2019          | Renew                                                                                                    |

- 1. From **My Dashboard** under the **My Certifications** section on the lower part of the page:
  - a. Click the Renew button on the Master Electrician certification

. . . . .

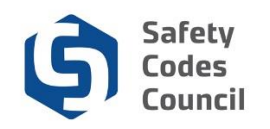

| Council <b>Connect</b>                                                                                                    | Welcome, Connor Hill ( <b>&lt; Sign Out</b> ) 🛒 Cart 🗮 My Accou |
|----------------------------------------------------------------------------------------------------|-----------------------------------------------------------------|
| My Account Courses/ Exams Learning Path Online Store Credential Search Help                                                                                  |                                                                 |
| Application Type:       Master Electrician Renewal         Status:       Completed         Start Date:       06/22/2012         Submit Date:       Completed | Next                                                            |
| Dashboard A ME Renewal Fee A                                                                                                    |                                                                 |
| Requirement                                                                                                    | Status                                                          |
| 1                                                                                                    | Pending Payment                                                 |

- 2. From the **Dashboard**:
  - a. If a code update is required, click on the Code Update tab and upload certificate
  - b. Click the Next button

## **Refund Policy**

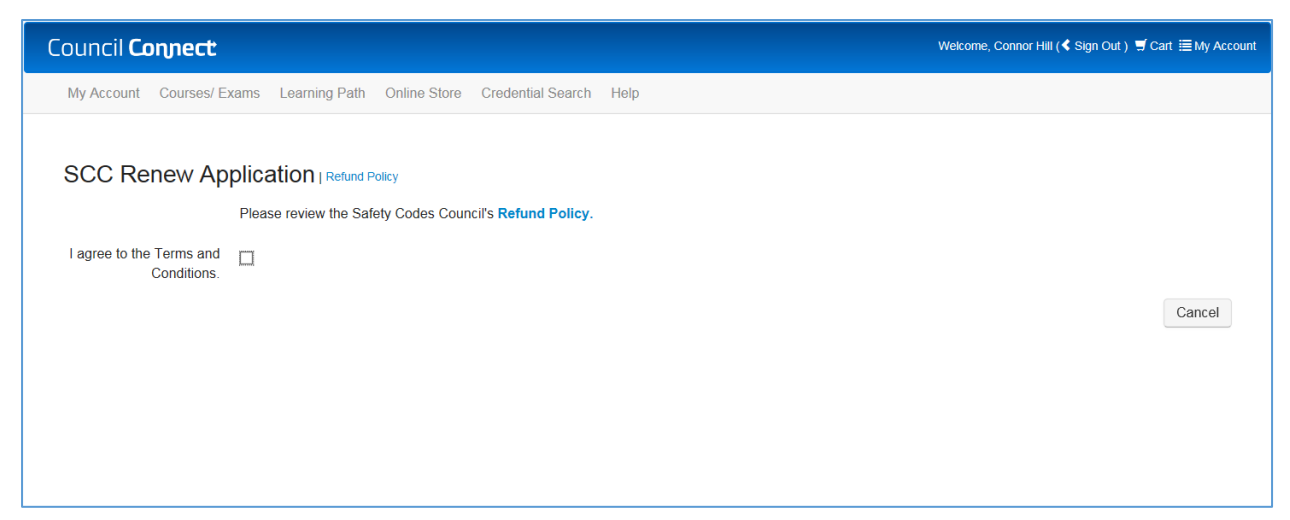

- 3. From the Refund Policy section:
  - a. Click the I agree to the Terms and Conditions checkbox
  - b. Click the **Next** button

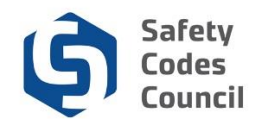

## **Code of Ethics**

| Council <b>Connect</b>            | Welcome, Connor Hi                                                                                                    | ill (≮ Sign Out ) 🛒 Cart )≣ My Account |
|-----------------------------------|----------------------------------------------------------------------------------------------------|----------------------------------------|
| My Account Courses/ E             | xams Learning Path Online Store Credential Search Help                                                                                                    |                                        |
| SCC Renew Ap<br>Ethics Statement: | plication   Ethics Agreement                                                                                                    |                                        |
| Anything to Disclose:             | Master Electrician Code of Ethics                                                                                                    |                                        |
| Agreement Statement:              | I hereby certify that all the necessary documentation is complete and accurate. I acknowledge that any misrepresentation or false cla application may result in rejection of this application or cancellation or suspension of any certificate granted. | im made as part of this                |
| Do You Agree:                     | Please selec                                                                                                    | Next Cancel                            |

The **Ethics Agreement** page now appears.

- 4. From the SCC Submit Application Ethics Agreement section:
  - a. Anything to disclose: Click the drop-down arrow
  - b. Select **Yes** and enter your disclosure in the ethics summary text box Or
  - c. Select No
  - d. Do you agree: click the dropdown arrow
  - e. Select Yes you agree to the agreement statement

Note: You must select yes to be able to complete the renewal submission.

f. Click the Next button

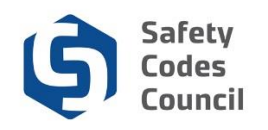

| С | Council <b>Connect</b> |                     |               |              |                   |      |  | Welcome, Connor Hi | I ( < Sign Out ) | ∰ Cart i≣ My A | .ccount     |  |
|---|------------------------|---------------------|---------------|--------------|-------------------|------|--|--------------------|------------------|----------------|-------------|--|
|   | My Account             | Courses/ Exams      | Learning Path | Online Store | Credential Search | Help |  |                    |                  |                |             |  |
|   |                        |                     |               |              |                   |      |  |                    |                  |                |             |  |
|   | Add to C               | art                 |               |              |                   |      |  |                    |                  |                |             |  |
|   |                        | Price: <b>125.0</b> | 00            |              |                   |      |  |                    |                  |                |             |  |
|   |                        | Quantity: 1.00      |               |              |                   |      |  |                    |                  |                |             |  |
|   |                        |                     |               |              |                   |      |  |                    |                  | l              | Add To Cart |  |

- 5. From the **Add to Cart** page
  - a. Review the shopping cart details to ensure they are correct
  - b. Click the Add To Cart button
  - c. Complete the payment information
  - d. Click the Make Payment button
  - e. Click the **Done** button

Note: Refer to the tutorial in HELP for detailed instructions on how to make a payment.

Once your payment is complete, your renewal will be submitted for review by the Council. Please allow three weeks from the date of your submission for renewal approval. When the review is complete, you will receive your new certificate and card by mail.

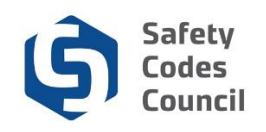

| ouncil <b>Connect</b>                                                     |            |               |                              |                                                               | ,                   | Welcome, Connor Hill ( <b>&lt;</b> Sign Out) 🛒 Cart 🗮 My Accou                                                                                                    |
|---------------------------------------------------------------------------|------------|---------------|------------------------------|---------------------------------------------------------------|---------------------|----------------------------------------------------------------------------------------------------|
| My Account Courses/ Exams Lea                                             | rning Path | Online Store  | Credential                   | Search Help                                                   |                     |                                                                                                    |
| /ly Dashboard                                                             |            |               |                              |                                                               |                     |                                                                                                    |
|                                                                           | dit        | 1 Profile Det | ails                         |                                                               | 🖍 Edit Primary Info | 🔗 My Account Links                                                                                                    |
|                                                                           |            |               | Name:<br>Title:<br>P<br>Bio: | Connor Hill<br>123 River Street<br>Edmonton T9E 8B7<br>CANADA |                     | My Dashboard<br>My Contact Information<br>My Applications<br>My Requests<br>My Certification & DOP<br>Go To Online Training<br>My Transcripts<br>My Engenical Transcripts |
| Customer number: 208382<br>ME No.: ME6798<br>Cedmonton, AB T9E 8B7 CANADA |            |               |                              |                                                               |                     | My Courses/Exams<br>Advisor / Instructor Assignments<br>Change My Password                                                                                                |
| <ul> <li>☐ 555-555-5555</li> <li>∞ chill@yahoo.ca</li> </ul>              |            |               |                              |                                                               |                     |                                                                                                    |
| Edit Contact Info                                                         |            |               |                              |                                                               |                     |                                                                                                    |
| ✓ My Certifications                                                       |            |               |                              |                                                               |                     |                                                                                                    |
| Certification                                                             | Status     | Discipline    | Level                        | Certification Date                                            | Renewal Due Date    |                                                                                                    |
|                                                                           |            |               |                              |                                                               |                     |                                                                                                    |

- 1. To view your new renewal:
  - a. Login to **Council Connect**
- 2. From My Dashboard under the My Certifications section
  - a. You will see your master electrician certification with the new **Renewal Due Date**

.....